# Comandos CLI de servidores en rack UCS serie C para la resolución de problemas de HDD

# Contenido

Introducción Prerequisites Requirements Componentes Utilizados Convenciones Convenciones Comandos CLI Mostrar el nombre del producto Mostrar el estado del disco duro Mostrar el estado de la unidad virtual y física Mostrar el número de errores corregibles e incorregibles Mostrar el número de errores corregibles e incorregibles Mostrar el número de HDD Archivo de soporte técnico Unidad de respaldo de la batería Información Relacionada

# **Introducción**

Este documento describe varios comandos de la interfaz de línea de comandos (CLI), así como otras técnicas de resolución de problemas, que pueden ayudar a resolver problemas relacionados con la unidad de disco duro (HDD). El mejor método para solucionar problemas de HDD es utilizar los LED, GUI, BIOS, LSI Option ROM / MegaRaid GUI y registros. Sin embargo, estas opciones no siempre están disponibles. En este caso, puede utilizar la CLI.

# **Prerequisites**

### **Requirements**

No hay requisitos específicos para este documento.

#### **Componentes Utilizados**

Este documento no tiene restricciones específicas en cuanto a versiones de software y de hardware.

The information in this document was created from the devices in a specific lab environment. All of the devices used in this document started with a cleared (default) configuration. If your network is

live, make sure that you understand the potential impact of any command.

#### **Convenciones**

Consulte <u>Convenciones de Consejos TécnicosCisco para obtener más información sobre las</u> <u>convenciones del documento.</u>

### **Comandos CLI**

#### Mostrar el nombre del producto

**Nota:** Algunos de los comandos enumerados en este documento dependen de si tiene un controlador LSI MegaRaid, ya que no todos ellos son soportados por los controladores LSI 1064/1068e.

Ingrese el comando **show pci-adapter** para ver el nombre del producto. Este ejemplo muestra un adaptador LSI 1064e.

| ucs-c | 2xx-m1   | /cha | ssis # <b>s</b> | how | pci-adapte | r  |              |          |          |        |
|-------|----------|------|-----------------|-----|------------|----|--------------|----------|----------|--------|
| Slot  | Vendor 3 | ID   | Device          | ID  | SubVendor  | ID | SubDevice ID | Product  | Name     |        |
|       |          |      |                 |     |            |    |              |          |          |        |
| М     | 0x1000   |      | 0x0056          |     | 0x152d     |    | 0x896d       | Cisco LS | SI 1064E | Mezzan |

#### Mostrar el estado del disco duro

Ingrese el comando show hdd para ver el estado de las HDD.

| ucs-c2xx-m1 /chassis | #show hdd |  |
|----------------------|-----------|--|
| Name                 | Status    |  |
|                      |           |  |
| HDD_01_STATUS        | present   |  |
| HDD_02_STATUS        | absent    |  |
| HDD_03_STATUS        | absent    |  |
| HDD_04_STATUS        | absent    |  |
|                      |           |  |

#### Mostrar el estado de la unidad virtual y física

Ingrese el comando **show virtual-drive** para ver el estado de las unidades virtuales. Este comando es útil ya que no requiere que cierre el servidor e ingrese el BIOS para ver la información.

| ucs-c210-m2/chassis # <b>scope storageadapter SLOT-5</b>                                                   |          |  |               |        |  |  |  |  |  |  |
|----------------------------------------------------------------------------------------------------|----------|--|---------------|--------|--|--|--|--|--|--|
| ucs-c210-m2/chassis/storageadapter # <b>show virtual-drive</b><br>Virtual Drive Status Name Size RAID Leve |          |  |               |        |  |  |  |  |  |  |
| 0                                                                                                    | Optimal  |  | <br>139236 MB | RAID 1 |  |  |  |  |  |  |
| 1                                                                                                    | Degraded |  | 974652 MB     | RAID 5 |  |  |  |  |  |  |

Ingrese el comando show physical-drive para ver el estado de las unidades físicas.

| Slot<br>Number | Controller | Status | Manufacturer | Model       | Predictive<br>Failure<br>Count | Drive<br>Firmware | Coerced<br>Size | l  | Туре |
|----------------|------------|--------|--------------|-------------|--------------------------------|-------------------|-----------------|----|------|
|                |            |        |              |             |                                |                   |                 |    |      |
| 0              | SLOT-5     |        |              |             |                                |                   |                 |    |      |
| 1              | SLOT-5     | online | SEAGATE      | ST9146852SS | 0                              | 0005              | 139236          | MB | HDD  |
| 2              | SLOT-5     | online | SEAGATE      | ST9146852SS | 0                              | 0005              | 139236          | MB | HDD  |
| 3              | SLOT-5     | online | SEAGATE      | ST9146852SS | 0                              | 0005              | 139236          | MB | HDD  |
| 4              | SLOT-5     | online | SEAGATE      | ST9146852SS | 0                              | 0005              | 139236          | MB | HDD  |
| 5              | SLOT-5     | online | SEAGATE      | ST9146852SS | 0                              | 0005              | 139236          | MB | HDD  |
| 6              | SLOT-5     | online | SEAGATE      | ST9146852SS | 0                              | 0005              | 139236          | MB | HDD  |
| 7              | SLOT-5     | online | SEAGATE      | ST9146852SS | 0                              | 0005              | 139236          | MB | HDD  |
| 9              | SLOT-5     | online | SEAGATE      | ST9146852SS | 0                              | 0005              | 139236          | MB | HDD  |
| 10             | SLOT-5     | online | SEAGATE      | ST9146852SS | 0                              | 0005              | 139236          | MB | HDD  |
|                |            |        |              |             |                                |                   |                 |    |      |

Mostrar el número de errores corregibles e incorregibles

Ingrese el comando **show error-counters** para ver el número de errores corregibles e incorregibles.

ucs-c210-m2 /chassis/storageadapter **#show error-counters** 

PCI Slot SLOT-5:

Memory Correctable Errors: 0

Memory Uncorrectable Errors: 0

Mostrar la configuración del controlador RAID

Ingrese el comando show hw-config para ver la configuración del controlador RAID.

```
ucs-c210-m2 /chassis/storageadapter #show hw-config
PCI Slot SLOT-5:
SAS Address 0: 500e004aaaaaaa3f
SAS Address 1: 00000000000000
SAS Address 2: 00000000000000
SAS Address 3: 00000000000000
SAS Address 4: 00000000000000
SAS Address 5: 00000000000000
SAS Address 6: 0000000000000
SAS Address 7: 0000000000000
BBU Present: true
NVRAM Present: true
Serial Debugger Present: true
Memory Present: true
```

Flash Present: true Memory Size: 512 MB Cache Memory Size: 394 MB

Number of Backend Ports: 8

#### Mostrar el número de HDD

Ingrese el comando show physical-drive-count para ver el número de HDD.

ucs-c210-m2 /chassis/storageadapter **#show physical-drive-count** 

PCI Slot SLOT-5:

Physical Drive Count: 9

Critical Physical Drive Count: 0

Failed Physical Drive Count: 0

### Archivo de soporte técnico

En caso de que no tenga acceso a la CLI, puede ver el archivo de soporte técnico (/tmp/tech\_support) para obtener información sobre el estado de las HDD. A continuación se muestra un extracto del archivo de soporte técnico que muestra las HDD de los sensores de Intelligent Platform Management Interface (IPMI):

| Querying All IPMI  | Sensors:    |        |     |    |     |     |    |     |
|--------------------|-------------|--------|-----|----|-----|-----|----|-----|
| Sensor Name   Read | ling   Unit | Status | LNR | LC | LNC | UNC | UC | UNR |
| HDD0_INFO   0x0    | discrete    | 0x2181 | na  | na | na  | na  | na | na  |
| HDD1_INFO   0x0    | discrete    | 0x2181 | na  | na | na  | na  | na | na  |
| HDD2_INFO   0x0    | discrete    | 0x2181 | na  | na | na  | na  | na | na  |
| HDD3_INFO   0x0    | discrete    | 0x2181 | na  | na | na  | na  | na | na  |
| HDD4_INFO   0x0    | discrete    | 0x2181 | na  | na | na  | na  | na | na  |
| HDD5_INFO   0x0    | discrete    | 0x2181 | na  | na | na  | na  | na | na  |
| HDD6_INF0   na     | discrete    | na     | na  | na | na  | na  | na | na  |
| HDD7_INF0   na     | discrete    | na     | na  | na | na  | na  | na | na  |

A continuación se muestra un extracto del archivo de soporte técnico que muestra un desglose del estado del disco duro:

Bit[15:10] - Unused Bit[9:8] - Fault Bit[7:4] â LED Color Bit[3:0] â LED State Fault: 0x100 â On Line 0x200 - Degraded LED Color: 0x10 â GREEN 0x20 â AMBER 0x40 â BLUE 0x80 â RED LED State: 0x01 â OFF 0x02 â ON 0x04 â FAST BLINK 0x08 â SLOW BLINK

A continuación se muestra un extracto del archivo de soporte técnico que muestra el estado del disco duro (con un código de estado 0x2181):

0x2181

Fault: 0x100 --- HDD is On Line

LED Color: 0x80 --- RED

LED State: 0x01 --- OFF

### Unidad de respaldo de la batería

Puede utilizar una unidad de batería de reserva (BBU) con algunas implementaciones de servidores. La BBU es una unidad inteligente de respaldo de la batería que protege los datos de la memoria caché de escritura del disco en el controlador RAID durante hasta 72 horas durante una pérdida de energía.

Este ejemplo muestra cómo utilizar MegaCli para verificar el estado de la BBU:

```
bash$ sudo /opt/MegaRAID/MegaCli/MegaCli64 -AdpBbuCmd -a0 -NoLog
Password:
 . . .
                                         : Yes
 Battery Replacement required
 . . .
Relative State of Charge: 99 %
Absolute State of charge: 76 %
 . . .
Date of Manufacture: 11/08, 2008
Design Capacity: 700 mAh
Design Voltage: 3700 mV
Specification Info: 33
Serial Number: 243
Pack Stat Configuration: 0x6cb0
Manufacture Name: LSI113000G
Device Name: 2970700
Device Chemistry: LION
Battery FRU: N/A
Este ejemplo muestra cómo utilizar la CLI para verificar el estado de la BBU:
```

ucs-c200-m2 /chassis/storageadapter #**show bbu detail** Controller SLOT-7: Battery Type: iBBU Battery Present: true Voltage: 4.023 V Current: 0.000 A Charge: 100% Charging State: fully charged Temperature: 34 degrees C Voltage Low: false Temperature High: false Learn Cycle Requested: false Learn Cycle Requested: false Learn Cycle Failed: false Learn Cycle Timeout: false I2C Errors Detected: false Battery Replacement Required: true Remaining Capacity Low: true

### Información Relacionada

Soporte Técnico y Documentación - Cisco Systems